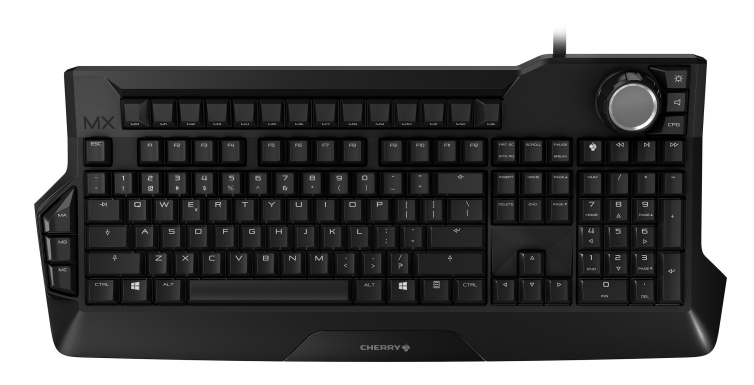

# CHERRY MX BOARD 9 0 RGB Illuminated Gaming Keyboard

6440656-04, DE, EN, ZHs, © Dez 2020 (G80-3980 = Mod. MX3980)

#### **BEDIENUNGS-**DE ANLEITUNG

### Makro-Tasten

Gaming mode = Sperren/Entsperren der folgenden Tasten und Tastenkombinationen Windowstaste, ALT + F4, ALT + Tab, STRG + ALT + ENTE

- ③ Voriger Titel (4) Start/Pause
- (5) Nächster Titel
- 6 Jog Dial/Push Button ⑦ Beleuchtung
- (8) Ton (9) Lichteffekte

## Bevor Sie beginnen ...

# Jedes Gerät ist anders!

- -Ď In der Bedienungsanleitung erhalten Sie Hinweise zur effektiven und zuverlässigen Verwendung.
- Lesen Sie die Bedienungsanleitung aufmerksam durch. Bewahren Sie die Bedienungsanleitung auf und
- geben Sie sie an andere Benutzer weiter. Die CHERRY MX BOARD 9.0 ist eine Tastatur zur
- Bedienung von PCs/Notebooks, die speziell für den Gaming-Bereich entwickelt wurde. Für Informationen zu weiteren Produkten, Downloads und vielem mehr, besuchen Sie bitte www.cherry-world.com oder www.cherry.cn.

#### 1 Zu Ihrer Sicherheit "Repetitive Strain Injury" = "Verletzung durch

- wiederholte Beanspruchung" RSI entsteht durch kleine, sich ständig
- wiederholende Beweaunaen. Richten Sie Ihren Arbeitsplatz ergonomisch ein.
- Positionieren Sie Tastatur und Maus sol dass sich Ihre Oberarme und Handgelenke seitlich vom Körper befinden und ausgestreckt sind.
- Wählen Sie eine angenehme Neigung der Tastatur durch die schraubbaren Standfüße auf der
- Rückseite. Machen Sie mehrere kleine Pausen, ggf. mit
- Dehnübungen. Ändern Sie oft Ihre Körperhaltung

## 2 Tastatur anschließen

Die Tastatur ist ohne Softwareinstallation betriebsbereit. Die Aktualität der Firmware in der Tastatur sollten Sie von Zeit zu Zeit prüfen (siehe 9 "Software und Firmware aktualisieren").

#### HINWEIS: Beschädigung der USB-Buchsen am PC/ Laptop Wenn die Tastatur nur mit einem USB-Stecker

angeschlossen ist, kann der USB-Anschluss des PCs/Laptops durch Überlastung ausgeschaltet oder zerstört werden.

 Schließen Sie die Tastatur mit beiden Steckern direkt an USB High Powered Buchsen Ihres PCs/ Laptops an. Verwenden Sie keine externen USB-Hubs und keine Verlängerungskabel.

3 Neigung der Tastatur einstellen Durch die schraubbaren Standfüße können Sie die Neigung der Tastatur stufenlos verstellen. HINWEIS: Beschädigung der Standfüße durch

- vollständiges Herausdrehen Drehen Sie die Standfüße höchstens 1,3 cm aus dem Gehäuse, bis Sie einen Widerstand spüren
- Drehen Sie die Standfüße auf beiden Seiten gleichmäßig heraus oder hinein, bis die aewünschte Neigung erreicht ist.

## 4 Lautstärke

4.1 Lautstärke ändern 1 Drücken Sie die Taste 🗂 neben dem Jog Dial 2 Drehen Sie am Jog Dial. Die Lautstärke ändert sich.

#### 4.2 Ton ein-/ausschalten

1 Drücken Sie die Taste 🗂 neben dem Jog Dial. 2 Drücken Sie das Jog Dial Der Ton geht an oder aus.

#### 5 Beleuchtung der Tastatur ändern Die Helligkeit und die Earbe der Tasten und die

Helligkeit des Ambilights können Sie verändern und usschalten Für das Tastenfeld sind spezielle Lichteffekte einstellbar. Siehe 6 "Lichteffekt ändern'

#### 5.1 Helligkeit der Beleuchtung der Tastatur

- ändern Die Helligkeit der Tasten und des Ambilights können Sie bei den Effekten Standard, Breath, WASD, Wave und Snake in 10 Stufen verändern.
- 1 Drücken Sie zum Ändern der Helligkeit die Beleuchtungstaste ( 📥 ) neben dem Jog Dial.
- 2 Drehen Sie am Jog Dial. Die Beleuchtung der Tastatur ändert sich. Die Einstellung ist in der Tastatur gespeichert.

# 5.2 Beleuchtung der Tastatur

- an-/ausschalten Die Beleuchtung der Tasten und des Ambilights
- können Sie in drei Varianten an- und ausschalten • Die Beleuchtung der Tastatur ist komplett an. Die Makro-Tasten, das Jog Dial mit den
- danebenliegenden Auswahltasten und das Ambilight leuchten. Das restliche Tastenfeld ist
- Die Beleuchtung der Tastatur ist komplett aus.
- 1 Drücken Sie die Beleuchtungstaste ( 📺 ) neben dem Jog Dial.
- 2 Drücken Sie das Jog Dial. Die Beleuchtung der Tastatur ändert sich.
- Die Einstellung ist in der Tastatur gespeichert. 5.3 Farbe der Tastenbeleuchtung ändern

# Sie können 8 Farben wählen.

Die Farbe des Ambilights, des Jog Dials und der Tasten neben dem Jog Dial bleiben immer weiß. Die Status-Tasten (NUM, Umschalt und ROLLEN) und die CHERRY-Taste ( 🏟 ) leuchten bei Aktivierung rot. Wenn Sie die Tastenbeleuchtung auf Rot setzen. leuchten die Status-Tasten und die CHERRY-Taste bei Aktivierung weiß. Bei den Lichteffekten WASD, Wave und Reactive

- lassen sich nur die Farben der Makro-Tasten einstellen 1 Drücken Sie zum Wechseln der Farbe gleichzeitig
- die Beleuchtungstaste ( 👝 ) und die entsprechende Taste aus der Tabelle

Beispiel Damit die Tasten blau leuchten, drücken Sie gleichzeitig die Beleuchtungstaste ( 📺 ) und die . Taste B.

1

7.1 Makro aufzeichnen

1 Drücken Sie die Taste MR

der Aufnahme wiedergegeben.)

Drücken Sie die Taste ME.

Die Taste blinkt 2 x.

7.2 Makro wiedergeben

Makros ist nicht möglich

7.3 Makro löschen

1 Drücken Sie die Taste MR

möchten (z. B. M1).

Die Taste blinkt 2 x.

8 Tastatur reinigen

oder Scheuerschwämme

gelangt.

weichen Tuch

aktualisieren

lungen und Makros.

9

Farben

Die Taste MR blinkt und die Aufnahme beginnt.

Geben Sie die gewünschte Tastenkombination ein.

(Die Eingabe wird später in der Geschwindigkeit

Während der Programmierung der Makros erlischt

die Beleuchtung der Tastatur. Die gedrückten

Tasten leuchten aber nach (Reactive-Modus).

Falls Sie die Aufnahme abbrechen möchten:

3 Drücken Sie die Makro-Taste, die Sie mit der

Aufnahme belegen möchten (z. B. M1).

Die Einstellung ist in der Tastatur gespeichert.

Tasteneingabe während Wiedergabe

Eingabe in die Wiedergabe eingefügt. Die gleichzeitige Wiedergabe von mehreren

Drücken Sie die belegte Makro-Taste (z. B. M1).

Wiedergabe leuchtet die Makro-Taste in wechselnden

Die Taste MR blinkt und die Aufnahme beginnt.

2 Drücken Sie die Makro-Taste, die Sie löschen

Die Einstellung ist in der Tastatur gespeichert.

1 Schalten Sie den PC/das Notebook aus oder

Flüssigkeiten können die Tastatur beschädigen

Verwenden Sie zur Reinigung keine Lösungsmittel

• Verhindern Sie, dass Flüssigkeit in die Tastatur

• Entfernen Sie nicht die Tastkappen der Tastatur.

Reinigungsmittel (z. B.: Geschirrspülmittel).

3 Trocknen Sie die Tastatur mit einem fusselfreien

Durch die Aktualisierung der Firmware

Standardwerte zurückgesetzt und die

Notieren Sie sich ggf. die gespeicherten Einstel-

werden die Einstellungen der Tastatur auf

2 Reinigen Sie die Tastatur mit einem leicht

feuchten Tuch und etwas mildem

Software und Firmware

wie Benzin oder Alkohol und keine Scheuermittel

ziehen Sie die Stecker der Tastatur

HINWEIS! Aggressive Reinigungsmittel und

Die Aufnahme wird wiedergegeben. Während der

Makros eine Taste drücken, wird diese

Die Einstellung ist in der Tastatur gespeichert. Die Tasten haben die folgenden Funktionen: Taste Farbe R Rot

Die Tasten leuchten blau.

В

G

W

0

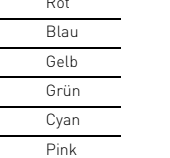

Weiß

5 Lichteffekten wählen-

Orange

# 6 Lichteffekt ändern

Neben der ständigen Hintergrundbeleuchtung aller Tasten (siehe 5.3 "Farbe der Tastenbeleuchtung ändern") können Sie zwischen den folgenden

# Effekt

- Name Die Beleuchtung wechselt fließend zwi-Breath schen hell und dunkel WASD Die Tasten "W", "A", "S", "D" und die Pfeiltasten neben dem Nummernblock
- leuchten rot. Die restlichen Tasten leuchten weiß. Wave Die Tasten leuchten von links nach
- (Rainbow) rechts in den Regenbogenfarben. Dieser Effekt wirkt besser bei langsamer Geschwindigkeit. Snake Drei Tasten leuchten in einer Reihe von
- einer Seite zur anderen von der oberen bis zur unteren Zeile, sodass der Effekt einer kriechenden Schlange entsteht. Die eingestellte Farbe bleibt dabei arhalta

#### Reactive Gedrückte Tasten leuchten in wechselnden Farben nach

Die Lichteffekte haben keinen Einfluss auf die Makro-Tasten. Bei einigen Effekten können Sie die Helligkeit (siehe 5.1 "Helligkeit der Beleuchtung der Tastatur ändern") und die Geschwindigkeit (siehe 6.2 "Geschwindigkeit

# der Lichteffekte ändern") ändern

## 6.1 Effekt auswählen

- 1 Drücken Sie die Taste CPG neben dem Jog Dial. Drücken Sie das Jog Dial bis der entsprechende Effekt erscheint. Der Effekt wechselt in der Reihenfolge: Standard.
- Breath, WASD, Wave, Snake und Reactive. Die Einstellung ist in der Tastatur gespeichert.

#### 6.2 Geschwindigkeit der Lichteffekte

- ändern Bei den Effekten Breath, WASD und Wave können Sie die Geschwindigkeit ändern
- 1 Drücken Sie die Taste CPG neben dem Jog Dial. 2 Drehen Sie am Jog Dial.
- Die Geschwindigkeit des Lichteffekts wechselt in 10 Stufen.
- Die Einstellung ist in der Tastatur gespeichert.
- 7 Tastatur-Makro aufzeichnen und wiedergeben
- Ohne Installation von Software können Sie mit dem integrierten Makro-Rekorder Tastatur-Makros mit
  - bis zu 128 Eingaben aufzeichnen. Diese lassen sich über 15 Makro-Tasten abrufen. 12 Makro-Tasten befinden sich am oberen Rand der
  - Tastatur (M1 bis M12). 3 Makro-Tasten für schnellen Zugriff befinden sich an der linken Seite der Tastatur (MA bis MC).

# Makrowiedergabe in Echtzeit

<u>ک</u> • Beachten Sie, dass bei der Aufnahme auch die Pausen zwischen den Eingaber gespeichert werden. Diese Pausen werden beim Abruf des Makros wiedergegeben.

- Verwenden Sie nur die aktuellste Software.
  - 2 Laden Sie die Software als kostenlosen Download on: www.cherry-world.com oder www.cherry.cn.

Makros gelöscht.

3 Starten Sie die \*.exe-Datei. 4 Folgen Sie den Anweisungen auf dem Bildschirm.

### 1 বব ③ $\mathbf{D}$ **⊳**II ④ ⊲ ⑧ DD (5) CPG (9) - 1 2 5 4 5 5 7 8 9 0 - \* \* \* 1 8 \* \$ % ^ 0 \* 1 } \_ \* 10007 10000 1000 1400 / 1 7 8 9 nixe <u>A</u> noise Z X C V B N M · · / + b ALT 👪 🖽 CTML 4 9 P D -TPL 📫 ALT

#### Nach einer unterbrochenen oder fehlge--Ò schlagenen Aktualisierung der Firmware ist die Tastatur ohne Funktion.

5.2 Turning the keyboard illumination on

You can switch the backlighting of the keys and

The macro keys, the jog dial with the adjacent selection keys and the Ambilight light up. The

1 Press the illumination key ( 🔂 ) next to the jog

5.3 Changing the color of the keyboard

The color of the Ambilight, the jog dial and the keys

The status keys (NUM, shift and SCROLL) and the CHERRY key ( ) light up red when active. If you

select red for the key illumination, the status keys

With the WASD, Wave and Reactive light effects, only

illumination key ( 🛱 ) and the corresponding key

For the keys to light up blue, simultaneously press

1 To change the color, simultaneously press the

and CHERRY key light up white when active.

the colors of the macro keys can be selected.

the illumination key ( 📺 ) and the B key.

The setting is stored in the keyboard.

The keys have the following functions:

Ambilight on and off in three versions:

remaining keypad is off.

• The keyboard backlighting is fully on.

The keyboard backlighting is fully off.

The keyboard illumination changes.

The setting is stored in the keyboard.

and off

dial.

2 Press the jog dial.

from the table

. The keys light up blue.

Color

Red

Blue

Yellow

Green

Cyan

Pink

White

Orange

Changing the light effect

5.3 "Changing the color of the keyboard

Effect

As well as constant backlighting of all keys (see

between bright and dim

best at a slow speed.

the same.

6.1 Selecting an effect

different colors.

1 Press the CPG key next to the jog dial.

The setting is stored in the keyboard.

1 Press the CPG key next to the jog dial

The setting is stored in the keyboard.

There are 10 speeds for each light effect.

**CHERRY** 

2 Press the jog dial until the effect you want

The effects come in the following sequence

Standard, Breath, WASD, Wave, Snake and

6.2 Changing the speed of the light effect

You can adjust the speed for the Breath, WASD and

The light effects do not affect the macro keys.

You can adjust the brightness [see 5.1 "Changing the

brightness of the keyboard illumination") and speed

(see 6.2 "Changing the speed of the light effect") for

The illumination changes smoothly

The "W", "A", "S", "D" and arrow keys

The other keys light up white.

beside the numerical block light up red.

The keys light up from left to right in the

colors of the rainbow. This effect looks

Three keys in a row light up from one side to the other, from the top row to

slithering snake. The set color remains

the bottom, giving the effect of a

Keys you press carry on flashing in

illumination"), vou can choose 5 different light

Kev

R

B

G

W

0

6

effects

Name

Breath

WASD

Wave

Snake

Reactive

some effects

appears.

Reactive.

Wave effects.

2 Turn the jog dial.

(Rainbow)

Example:

illumination

You can choose between 8 colors.

beside the jog dial is always white

OPERATING

② Gaming mode = lock/unlock the following keys

and key combinations: Windows key, ALT + F4.

MANUAL

ALT + Tab. CTRL + ALT + DEL

ΕN

Macro keys

Previous title

6 Jog dial/push button

Before you begin ...

on to other users.

especially for gaming.

1 For your safety

www.cherry.cn.

Every device is different!

The operating instructions contain

Keep the operating instructions and pass them

· Read the operating instructions carefully.

The CHERRY MX BOARD 9.0 is a keyboard for

operating PCs and laptops, and was developed

For information on other products, downloads and

much more, visit us at www.cherry-world.com or

RSI arises due to small movements continuously

Position the keyboard and mouse in such a

manner that your upper arms and wrists are

• Select a comfortable keyboard angle using the

The keyboard is ready to use without any software

installation. You should check for firmware updates

from time to time (see 9 "Updating the software and

NOTE: Damage to USB ports on the computer/laptop

If the keyboard is only connected with a USB plug, the

USB port of the computer or laptop can be damaged

• Connect the keyboard with both plugs directly to

3 Adjusting the angle of the keyboard

The screw-in feet mean that the keyboard angle can

NOTE: You will damage the feet if you unscrew them

Do not unscrew the feet by more than 1.3 cm from

Unscrew or tighten the feet evenly on both sides

the housing, when you feel resistance

the high-powered USB sockets of your computer

or laptop. (Do not use external hubs or extension

outstretched and to the sides of your body.

Take several short breaks, with stretching

RSI stands for "Repetitive Strain Injury"

Set up your workspace ergonomically.

repeated over a long period of time.

screw-in feet on the back.

exercises if necessary.

firmware").

leads.)

completely.

4 Volume

2 Turn the jog dial

The volume changes.

4.2 Sound on/off

2 Press the jog dial.

changed or deactivated.

6 "Changing the light effect".

WASD. Wave and Snake effects.

2 Turn the jog dial.

key ( 👝 ) beside the jog dial.

The keyboard illumination changes

The setting is stored in the keyboard.

be continuously adjusted

until the angle is correct.

4.1 Adjusting the volume

The sound is switched on or off.

1 Press the 📢 key next to the jog dial.

Press the 🔁 key next to the jog dial.

5 Changing the keyboard illumination

Special light effects can be selected for the keys. See

The brightness and color of the Ambilight can be

You can adjust the brightness of the keys and the

Ambilight in 10 speeds using the Standard, Breath.

1 To change the brightness, press the illumination

5.1 Changing the brightness of the

keyboard illumination

· Change your posture often.

2 Connecting keyboard

or switched off due to overloading.

information on effective and reliable use.

(4) Play/pause

(7) Illumination (8) Sound

Light effects

ŢŲ́-

5 Next title

Schließen Sie eine zusätzliche Tastatur an Ihrer PC an oder verwenden Sie einen Laptop und wiederholen Sie die Aktualisierung.

#### 10 Falls die Tastatur nicht funktioniert

- Stellen Sie sicher, dass die Win-Key-Sperre nicht aktiviert ist (siehe Gaming mode). • Aktualisieren Sie die Firmware (siehe 9 "Software
- und Firmware aktualisieren"). Verwenden Sie andere USB-Anschlüsse am PC/
- Laptop Um sicherzustellen, dass kein Defekt der Tastatur vorliegt, testen Sie diese nach Möglichkeit an einem anderen PC/Laptop. • Setzen Sie im BIOS des PCs die Option "USB
- Keyboard Support" bzw. "USB Legacy Mode" auf "enabled"

## 11 Performance Key Kit

Als Zubehör ist das Performance Key Kit lieferbar Sie erhalten es im Fachhandel oder auf www.cherryworld.com oder www.cherry.cn. Das Performance Key Kit enthält Tastenkappen für

die Tasten W, A, S und D sowie die 4 Navigationstasten.

- Die Performance-Keys bieten Ihnen folgende Vorteile:
- Spezielles Tastenprofil mit strukturierter Oberfläche für verbesserten Grip.
- · Von 2 mm auf 1,6 mm verkürzter Schaltweg für schnelleres Auslösen
- Weitere Verk
  ürzung des Schaltwegs auf bis zu 1,1 mm mit den beiliegenden Distanzscheiben.

#### 12 Entsorgung

Bezeichnung

Stromversorgung

Stromaufnahme

Lagertemperatur

14 Kontakt

Cherry GmbH

Cherrystraße

werden

Betriebstemperatur

91275 Auerbach/OPf.

Telefon: +49 (0) 9643 2061-100\*

15 Tastenbelegung

Versorgungsspannung

13 Technische Daten

Entsorgen Sie das Gerät entsprechend den gesetzlichen Vorschriften.

Wert

2 x USB

5,0 V/DC ±5 % SELV

Max. 1000 mA

0 °C ... +50 °C

Internet: www.cherry-world.com oder www.cherry.cn

\*zum Ortstarif aus dem deutschen Festnetz, abweichende

Die Tastenbelegung entspricht nicht dem ISO 9995-1

Dauereinsatz an Bildschirmarbeitsplätzen verwendet

Layout. Deshalb darf die Tastatur nicht für den

Preise für Anrufe aus Mobilfunknetzen möglich

-20 °C ... +60 °C

#### 7 Storing and recalling keyboard macros

Without having to install any software, you can use the macro recorder function to store keyboard macros of up to 128 strokes. These can be recalled using 15 macro keys.

There are 12 macro keys on the top edge of the keyboard (M1 to M12). There are three fast-access macro keys on the left side of the keyboard (MA to

Macro recall in real time -Ď Note that when recording macros, the pauses between strokes are also stored. These pauses are repeated when the macro is ecalled.

#### 7.1 Recording a macro 1 Press the MR key

The MR key flashes and the recording starts.

- 2 Enter the required key combination. (The sequence is later played back at the speed it was recorded.)
- When you program macros, the keyboard illumination goes out. However, the keys you press light up (reactive mode)
- To break off the recording: Press the ME key. 3 Press the macro key you want to assign the recording to (e.g. M1).

The key flashes twice. The setting is stored in the keyboard.

### 7.2 Recalling a macro

Key input during playback If you press a key when playing back the macro, that entry is added to the playback. You cannot play back more than one macro simultaneously.

• Press the assigned macro key (e.g. M1). The recording is played back. During the playback, the macro key lights up in different colors

#### 7.3 Deleting a macro

1 Press the MR key.

- The MR key flashes and the recording starts. 2 Press the macro key you want to delete (e.g. M1).
- The key flashes twice. The setting is stored in the keyboard

#### 8 Cleaning the keyboard 1 Switch off the PC/laptop or pull out the USB plugs. NOTE! Aggressive cleaning agents and liquids can

damage the keyboard Do not use solvents such as gasoline or alcohol and scouring agents or scouring sponges for

- cleaning Prevent liquids from entering the keyboard.
- Do not remove the keycaps of the keyboard. 2 Clean the keyboard with a slightly damp cloth and
- some mild cleaning agent (e.g. dishwashing liquid).

3 Dry off the keyboard with a soft, lint-free cloth.

## 9 Updating the software and firmware

When updating the firmware, the settings of the keyboard are reset to default values and the macros are deleted. Make a note of the settings and macros saved i

necessary.

- Always use the latest software. 2 Load the software as a free download from: www.cherry-world.com or www.cherry.cn.
- 3 Run the \*.exe file.

4 Follow the instructions on the screer

If a firmware update is interrupted or fails, -Ď the keyboard will not work. Connect another keyboard to your PC or

use a laptop and repeat the update.

## 10 If the keyboard is not working

- · Make sure that the Win-Key lock is not activated (see Gaming mode).
- Update the firmware (see 9 "Updating the software and firmware").
- Use other USB ports on the PC/laptop. · To make sure that the keyboard is not defective.
- test it if possible with another PC/laptop. · Set the option "USB Keyboard Support" or "USB
- Legacy Mode" to "enabled" in the BIOS of the PC.

# 12 বব ③ ⊳II ④ DD (5) 19 192 193 194 195 196 197 198 199 199 199 192 1971 198 199 1 1931 194 **БОРБНЈК**Ц Z X C V B N M · · / + 11 12 13 ALT 📲 🗏 CTVL 4 7 P O . TPL 4LT

损

简体字 操作手册

② 游戏模式 = 锁定 / 解锁以下按键和按键组

合: Windows 键, ALT+F4, ALT+Tab,

① 宏按键

③ 上一曲目

⑤ 下一曲目

⑦ 灯光

(8) 声音

⑨ 光效

<u>کْ</u>

其他用户。

1 为了您的安全

倾斜度。

新软件和硬件")。

④ 播放 / 暂停

⑥ 飞梭旋钮 / 按键

在开始操作之前 ...

设备各不相同!

高效操作的说明。

• 请仔细阅读使用说明书。

在使用说明书中您可以获取有关可靠

• 请保管好使用说明书, 必要时将其转交给

CHERRY MX BOARD 9.0 是一款专为游戏领域而开

关于其他产品的信息、下载和更多服务请访问

"Repetitive Strain Injury" = "重复性劳损"

• 将键盘和鼠标置于正确位置,确保您的上臂

• 通过背面上的拧入式底脚,选择舒适的键盘

键盘可以立即投入使用,无需安装任何软件。

应定期检查键盘固件的更新情况 (参见9"更

RSI 是由于频繁重复的小幅度运动造成的。

• 按照人体工程学调整您的工作位置。

• 多加休息,必要时进行伸展运动。

和手腕在体侧自然伸展。

发的、用于操作电脑 / 笔记本电脑的键盘。

www.cherry-world.com 或 www.cherry.cn。

CTRL + ALT + DEL

Cherry GmbH Cherrystraße 91275 Auerbach/OPf. Germany Internet: www.cherry-world.com or www.cherry.cn For USA: Cherry Americas, LLC 5732 95th Avenue Suite 850 Kenosha, WI 53144

Tel.: +1 262 942 6508 Email: sales@cherrvamericas.com Internet: www.cherry-world.com or www.cherry.cn

11 Performance Key Kit

advantages:

faster response.

13 Technical data

12 Disposal

XI.

Designation

Power supply

Supply voltage

14 Contact

For Europe:

USA

Current consumption

Storage temperature

Operating temperature

www.cherry-world.com or www.cherry.cn.

The Performance Key Kit contains key caps for the W,

The performance keys provide you with the following

• Special key profile with a structured surface for

improved grip. Pre-travel reduced from 2 mm to 1.6 mm for

1.1 mm using the included spacer discs.

the legal regulations.

The pre-travel can also be reduced to as little as

· Dispose of the device in accordance with

Value

2 x USB

5.0 V/DC ±5% SELV

Max. 1000 mA

0 °C ... +50 °C

-20 °C ... +60 °C

A, S, and D keys as well as the 4 navigation keys.

## 15 Federal Communications Commission (FCC) Radio Frequency

Interference Statement This device complies with part 15 of the FCC Rules. Operation is subject to the following two conditions: (1) This device may not cause harmful interference, and [2] this device must accept any interference received, including interference that may cause undesired operation. Note: This equipment has been tested and found to comply with the limits for a Class B digital device.

pursuant to part 15 of the FCC Rules. These limits are designed to provide reasonable protection against harmful interference in a residential installation. This equipment generates, uses and can radiate radio frequency energy and, if not installed and used in accordance with the instructions, may cause harmful interference to radio communications. However, there is no guarantee that interference will not occur in a particular installation. If this equipment does cause harmful interference to radio or television reception, which can be determined by turning the equipment off and on, the user is encouraged to try to correct the interference by one or more of the following measures: Reprient or relocate the receiving antenna

- · Increase the separation between the equipment
- and receiver • 经常变换您的身体姿势。 Connect the equipment into an outlet on a circuit 2 连接键盘
- different from that to which the receiver is connected. Consult the dealer or an experienced radio/TV
- technician for help. Caution: Any changes or modifications not expressly approved by the party responsible for compliance

equipment.

- could void the user's authority to operate the 提示: PC/ 笔记本电脑 USB 插口损坏。
  - 如键盘只是利用一个 USB 插头连接, PC/ 笔记 本电脑的 USB 接口可能会因为负荷过重而关闭 或是损毁 • 利用两个插头将键盘直接连接至 PC/ 笔记
    - 本电脑的大功率插口上。(不要使用外部 USB 集线器和延长线。) 3 设置键盘的倾斜度
    - 通过拧入式底脚,可以实现键盘倾斜度的无级 调节。

 $\mathbf{D}$ 按键 颜色 红色 CPG (9) B 蓝色 γ 黄色 G 绿色 С 青色 P 粉红色 W 白色 0 橙色 6 更改光效 光效中讲行选择: 名称 效果 Breath 提示:如果完全拧出的话,底脚就会受 WASD • 最多可将底脚从外壳中拧出 1.3 cm, 直至能 够感受到一股阻力。 色 • 在两侧将底脚均匀地拧出或者拧入,直至达 Wave 到所需要的倾斜度为止。 Snake 4 音量 4.1 调整音量 1 按下飞梭旋钮旁边的按键 ❑。 2 转动飞梭旋钮。 音量将会改变。 Reactive 色。 4.2 打开 / 关闭声音 1 按下飞梭旋钮旁边的按键 ❑。 光效不适用于宏按键。 2 按下飞梭旋钮。 声音将被打开或者关闭。 6.2 " 更改光效速度 " )。 5 更改键盘的灯光 按键的亮度和颜色以及环境光的亮度可以进行 6.1 选择光效 更改或者关闭。 而对于按键区,则可以设置特殊的光效。 参加 6"更改光效"。 5.1 更改键盘灯光的亮度 您可以透过选择不同的光效如标准、Breath、 设置已保存在键盘中。 WASD、Wave 和 Snake 来对按键及环境光分 进行 10 档的调节。 6.2 更改光效速度 1 如需改变亮度,按下飞梭旋钮旁边的灯光键 (**)**。 2 转动飞梭旋钮。 更改光效速度。 键盘的灯光将发生改变。 2 转动飞梭旋钮。 设置已保存在键盘中。 设置已保存在键盘中。 5.2 打开 / 关闭 键盘灯光 您可以利用三种不同方式来打开或者关闭键盘

灯光和环境光。 • 键盘灯光完全开启。 • 宏按键、旁边带选择键的飞梭旋钮以及环绕 光亮起。其他的按键区域无亮光。 键盘灯光完全关闭。

1 按下飞梭旋钮旁边的灯光键 (;;;)。 2 按下飞梭旋钮。 键盘的灯光将发生改变。

设置已保存在键盘中。

## 5.3 更改按键灯光的颜色

您可以选择 8 种颜色。 环境光、飞梭旋钮和飞梭旋钮旁边的按键的颜 色将始终保持白色。 状态键(NUM、切换和滚动键)和 CHERRY 键(《)在激活的情况下显示为红色。如果将 按键灯光设置为红色,那么状态键和 CHERRY 键在激活的情况下显示为白色。 使用 WASD、 Wave 和 Reactive 这些光效时,只 能够设置宏按键的颜色。 1 如需切换颜色,同时按下灯光键(;;;)和 表中对应的按键。

例如: 如需让按键显示蓝色,请同时按下灯光键 (📺) 和按键 B。 按键显示为蓝色。 设置已保存在键盘中。

#### 按键具备下列功能: 7 录制和回放键盘宏 3 然后用柔软不掉毛的清洁布将键盘擦干。 您可使用集成的宏录制器录制含有最多 128 9 更新软件和硬件 项输入的键盘宏,无需安装软件。可以通过 15 个宏按键调用这些宏。 更新固件会使键盘的设置重置为 -`Q́-12 个宏按键位于键盘的上边缘 (M1 至 标准值,且宏也会被删除。 M12)。3个用于快速调用的宏按键位于键盘 • 必要时请记住已保存的设置和宏。 的左侧 (MA 至 MC)。 仅使用最新软件 宏的输出是实时的 ۲̈́Ĺ 2 从以下网站免费下载该软件: • 注意,在录制的过程中,输入之间 www.cherry-world.com 或 www.cherry.cn。 的停顿同样也会被保存下来。 3 启动 \*.exe 文件。 在调用宏的过程中,这些停顿也会体现出来。 7.1 录制宏 ŢŢ. 1 按下 MR 按键, 除了所有按键连续的背光灯光以外(参见 MR 按键将会闪烁,录制开始。 5.3 "更改按键灯光的颜色"),还可在下列 5 种 2 输入所需的按键组合。(输入接下来会反映 在录制的速度中。 编程宏时,键盘灯光将会熄灭。但按下的按 键将会稍后亮起 (Reactive 模式)。 灯光连续地在明亮和昏暗之间切 • 如果打算取消录制:则按下 ME 按键。 游戏模式)。 按下需要用于录制的宏按键 (例如 M1)。 按键"W"、"A"、"S" 3 "D"和数字小键盘旁的箭头按键 按键会闪烁 2 次。 显示为红色。其他按键显示为白 设置已保存在键盘中。 7.2 回放宏 按键从左向右显示为彩虹的颜色。 [Rainbow] 该光效在速度较慢时效果更佳。 在回放过程中以按键输入内容 三个按键排成一列从一侧到另一 侧,从最上边的一行到最下边的一 • 当您在回放宏的过程当中按下某个 行发光,看上去就好像是一条蠕动 按键, 该输入内容将会被纳入回放 的蛇。在此过程中,所设置的颜色 将保持不变。 • 无法同时回放多个宏。 按下的按键会交替显示不同的颜 • 按下关联的宏按键 (例如 M1)。 录制的宏将被回放。在回放的过程中,宏按键 使用某些光效时,您可以更改亮度(参见 会切换为不同的颜色。 5.1 "更改键盘灯光的亮度") 和光效速度 (参见 7.3 删除宏 的附着力。 1 按下 MR 按键。 MR 按键将会闪烁,录制开始。 迅速归位。 1 按下飞梭旋钮旁的 CPG 按键。 2 按下需要删除的宏按键 (例如 M1)。 2 按下飞梭旋钮,直至显示对应的光效。 1.1 mm。 按键会闪烁 2 次。 光效会以如下的顺序切换:标准、Breath、 WASD、 Wave、 Snake 和 Reactive。 设置已保存在键盘中。 12 废弃处理 8 键盘的清洁 1 关闭电脑/笔记本电脑或拔出键盘的 USB 接 使用 Breath、WASD 及 Wave 光效时,您可以 头。 13 技术参数 注意! 腐蚀性清洁剂和液体会损坏键盘 1 按下飞梭旋钮旁的 CPG 按键。 • 清洁时切勿使用汽油或酒精之类的溶剂,也 名称 不得使用去污剂或百洁布。 光效速度可分 10 档进行调节。 电源 • 避免液体进入键盘 电源电压 • 请勿卸下键盘的键帽。 2 请使用微潮的清洁布和柔和的清洁剂 (例 电流消耗 如:餐具洗涤剂)清洁键盘。 储存温度 运行温度 User Guide about Hazardous Materials 14 联系方式 (People's Republic of China Electronic Industry Standard SJ/T11364-2014) [关于有害物质的用户说明(中华人民共和国电子工业标准SJ/T11364-2014)] 珠海确励电子有限公司 **0:** Indicates that the concentration of the bazardous substance in all homogeneous materials in the parts is below the relevant threshold of the GB/T 26572-2011 standard. [表示该有害物质在该部件所有均质材料中的含量均在 GB/T 26572-2011 标准规定的限量以下。] X: Indicates that the concentration of the hazardous substance of at least one of all homogeneous materials in the parts is above the relevant threshold of the GB/T 26572-2011 standard [表示该有害物质至少在该部件的某一均质材料中的含量超过 GB/T 26572-2011 标准规定的限量。]

|                                  | Toxic<br>[ 有毒 | Toxic and hazardous materials or elements<br>[ 有毒有害物质或元素 ] |           |                 |               |                 |  |
|----------------------------------|---------------|------------------------------------------------------------|-----------|-----------------|---------------|-----------------|--|
| Part name<br>[ 部件名称 ]            | Pb<br>[铅]     | Hg<br>[汞]                                                  | Cd<br>[镉] | Cr+6<br>[ 六价铬 ] | PBB<br>[多溴联苯] | PBDE<br>[多溴二苯醚] |  |
| PCB's/flex circuits [PCB/ 挠性电路 ] | 0             | 0                                                          | 0         | 0               | 0             | 0               |  |
| Electronic components [ 电子元器件 ]  | 0             | 0                                                          | 0         | 0               | 0             | 0               |  |
| Solder paste [ 锡膏 ]              | 0             | 0                                                          | 0         | 0               | 0             | 0               |  |
| Cable [缆线]                       | 0             | 0                                                          | 0         | 0               | 0             | 0               |  |
| Plastic parts [ 塑料部件 ]           | 0             | 0                                                          | 0         | 0               | 0             | 0               |  |
| Metal parts [ 金属部件 ]             | 0             | 0                                                          | 0         | 0               | 0             | 0               |  |
| Rubber parts [ 橡胶部件 ]            | 0             | 0                                                          | 0         | 0               | 0             | 0               |  |

请按照屏幕上的说明进行操作。 在固件更新中断或更新未成功 后,键盘无法发挥功能。 • 请将您的 PC 连接另一个键盘或是使用笔 记本电脑,然后再次更新。 10 如果键盘不能正常工作 • 确保 Windows 键锁定功能未激活 (参见 • 请更新固件 (参见 9"更新软件和硬件")。 • 使用 PC / 笔记本电脑上不同的 USB 接口。 • 为了确保键盘无损坏,可能的话请在另一台 PC / 笔记本电脑上对其进行检测。 • 将 PC 的 BIOS 中的选项 "USB Keyboard Support"或"USB Legacy Mode"设为"enabled"。 11 电竞专用键组件 电竞专用键组件将作为附件提供。可在专业经 销店或者通过 www.cherry-world.com 或 www.cherry.cn 购买。 电竞专用键组件包括以下按键的键帽:W、A、 S和D以及4个方向键。 电竞专用键具有以下优点: • 采用特殊按键型面,表面有花纹,具有良好 • 操作距离由 2 mm 缩短至 1.6 mm, 能够更 • 可利用随附的定距片将操作距离缩短为最短 • 按照法律规定对设备进行废弃处理。 值 2 x USB 5.0 V/DC ±5 % SELV (安全超低电压) 最大1000 mA -20 °C ... +60 °C 0 °C ... +50 °C

珠海市高新区唐家湾镇金园一路8号 519060 珠海, 广东 热线: +86 400 699 0333 邮箱: gaming@cherry.de 确励电子有限公司(香港) 香港岛西区上环德辅道中 248 号 东盟商业大厦17楼1702,香港 热线: +86 756 368 9088 887 邮箱: sales\_hk@cherry.de 网络: www.cherry-world.com 或 www.cherry.cn

**CHERRY**